# EPSON STYLUS PHOTO 830 Series

4025658-01

製造廠商: SEIKO EPSON CORPORATION 地址: 80 Harashinden, Hirooka, Shiojiri-shi, Nagano-Ken, 399-0785, JAPAN 電話: 81-263-52-2552

進口商:台灣愛普生科技股份有限公司 地址:台北市南京東路三段287號10樓 電話:(02)2717-7360(代表號) 製造編號或製造年份:見機體標示 生產國別:見機體標示

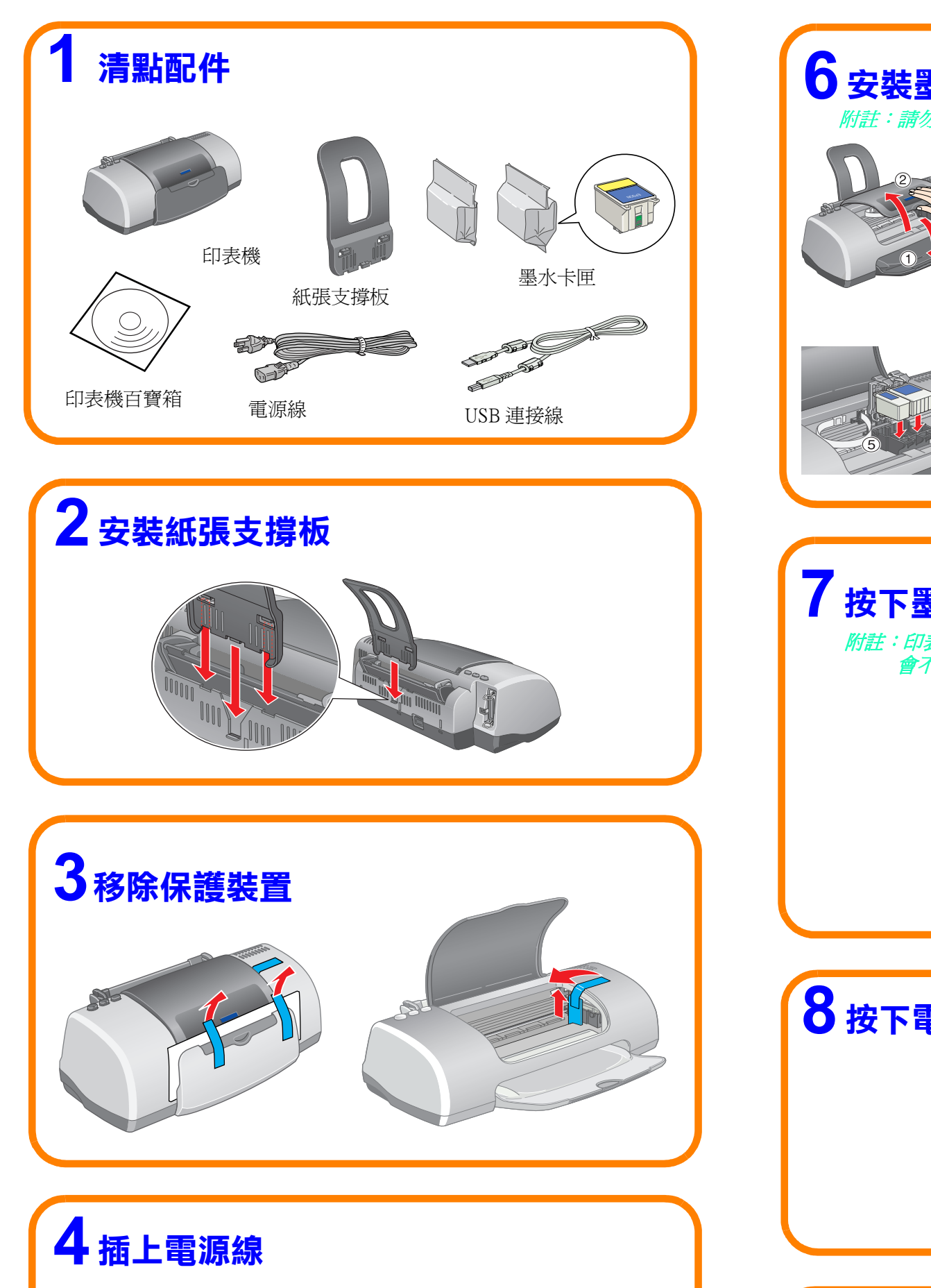

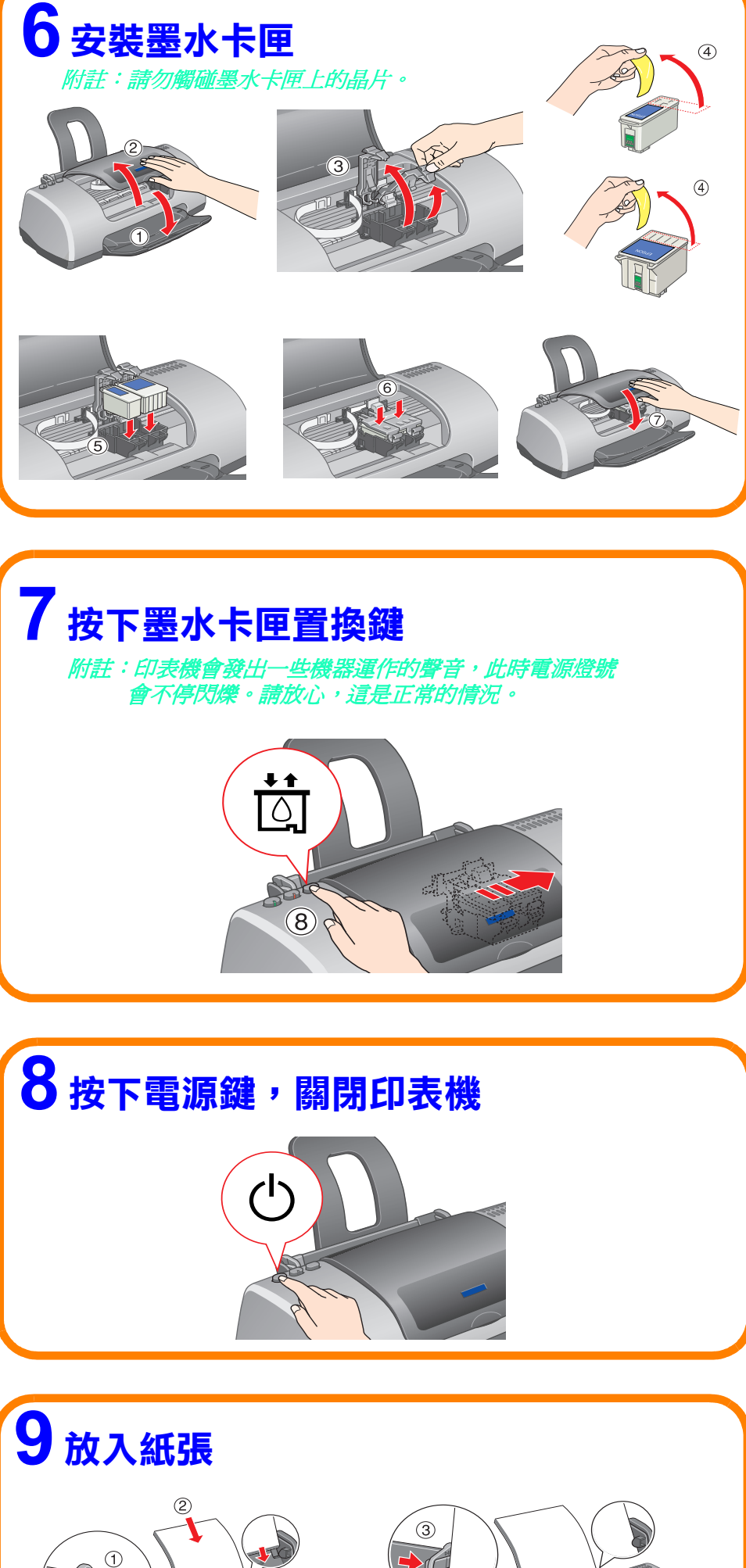

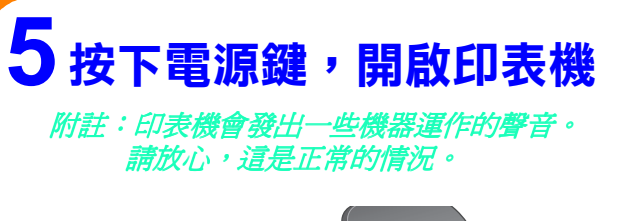

ů

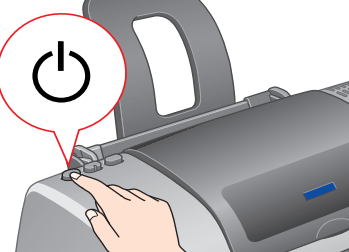

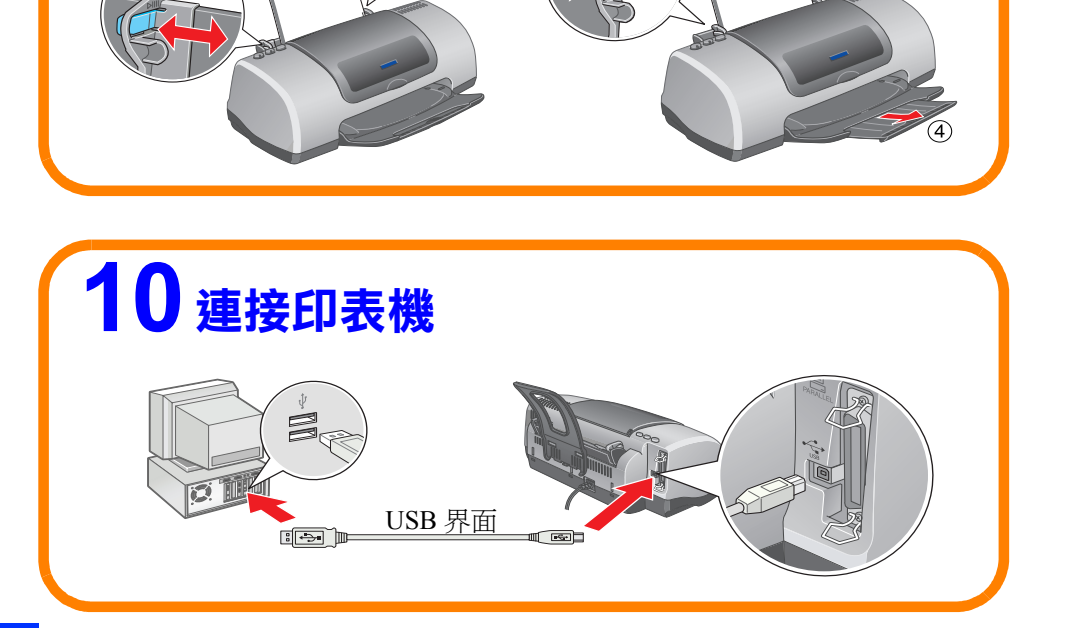

額定電壓(V):110V 額定頻率(Hz):50~60Hz 消耗電功率(W):操作中約18W 額定電流(A):0.2~04A 功能規格: □ 六色相片印表機 □ 解析度: 2880 dpi □ 適用環境: Microsoft<sup>®</sup> Windows<sup>®</sup> Me、98、95、XP、2000、NT<sup>®</sup> 4.0 MAC OS 8.5.1 以上版本(具標準 USB 界面)、MAC OS X

## 10 安裝印表機軟體

## Windows 使用者

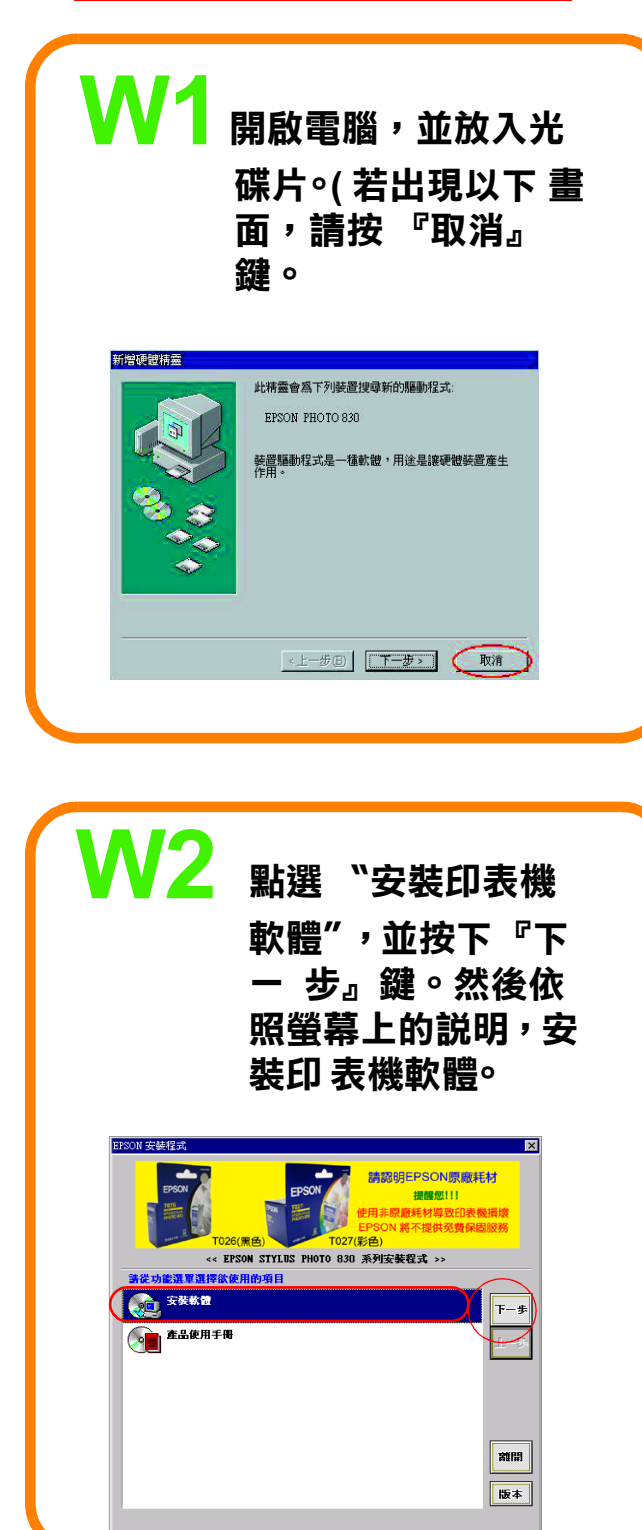

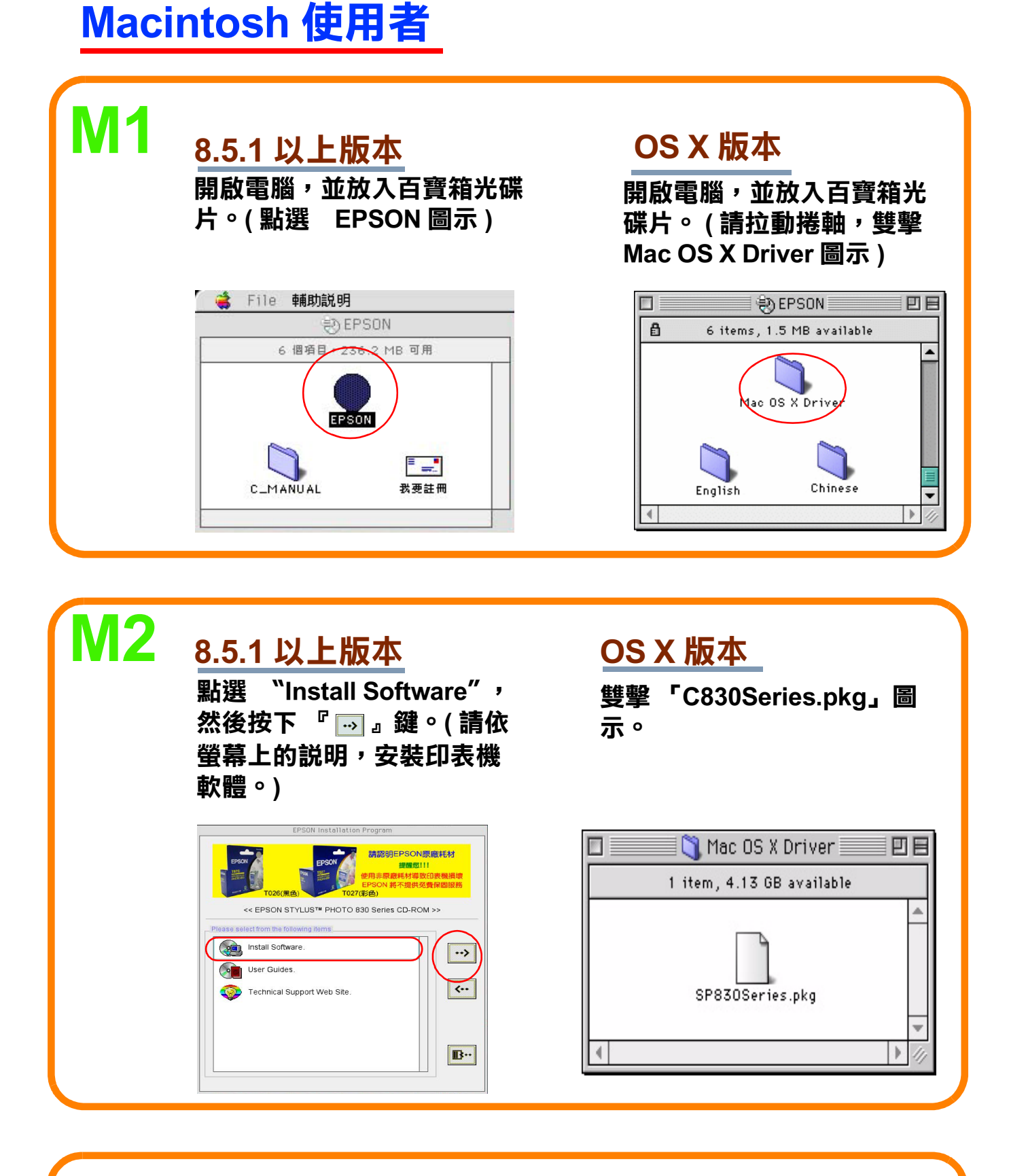

#### M3 8.5.1 以上版本 點選 Apple 選單中的 "Chooser / 選擇週邊",然 後選擇這台印表機的圖示及

### OS X 版本

雙擊 "Macintosh HD" →雙擊 "Applicaton " 資料夾 →雙擊 "Utilities " 資料夾→雙擊

使的連接埠。完成後,關閉 "Chooser "。

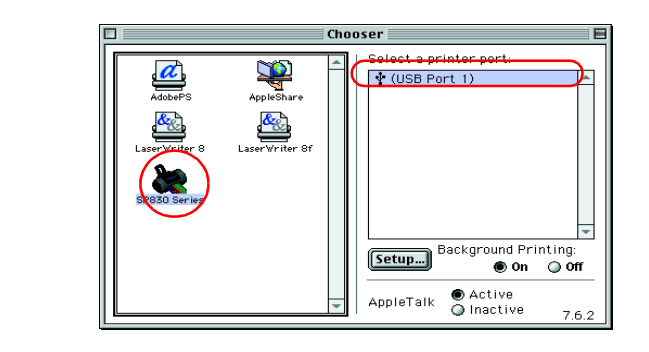

"Printer Center " 圖示 → 按下 「Add」(加入)→點選 "Epson USB" →選擇這台印表 機→按下「Add」(加入)